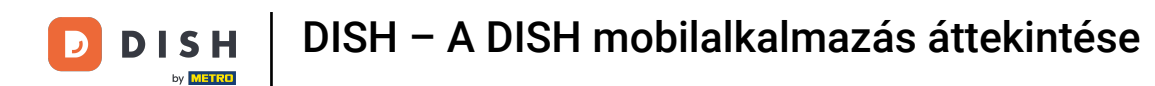

Üdvözöljük a DISH mobilalkalmazásban . Ebben az oktatóanyagban végigvezetjük az alkalmazást.

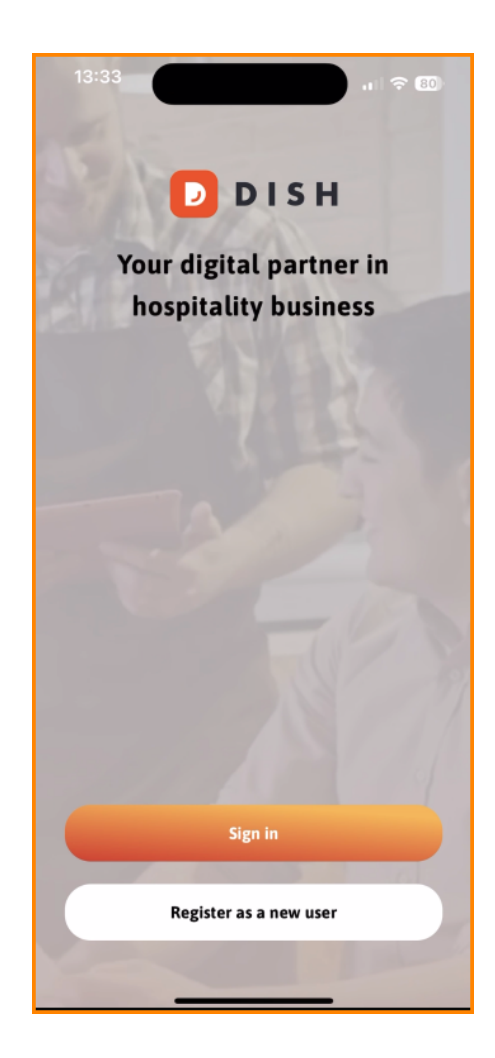

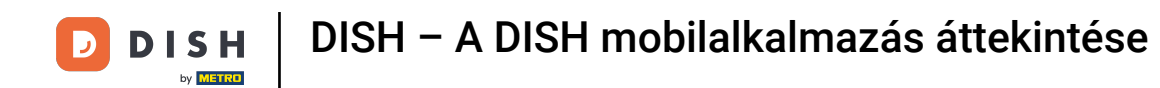

Először érintse meg a Bejelentkezés gombot a fiókjába való bejelentkezéshez.

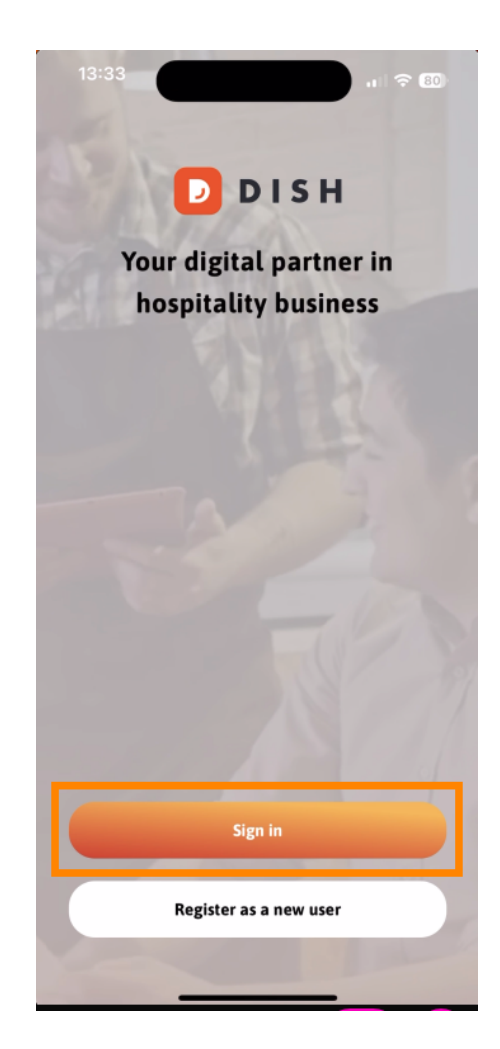

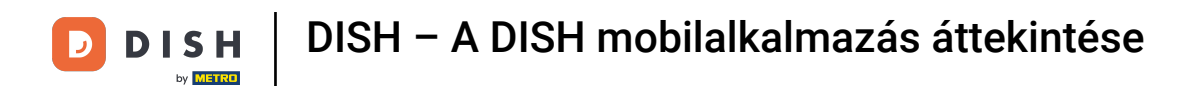

Ezután választhat mobilszáma vagy e -mail címe között a bejelentkezéshez.

| -                                                                               |                      |  |
|---------------------------------------------------------------------------------|----------------------|--|
| <b>Sign in to DISH</b><br>Please sign in to your DISI<br>mobile number or email | H account using your |  |
| Mobile number                                                                   | Email                |  |
|                                                                                 |                      |  |
| Email                                                                           |                      |  |
|                                                                                 |                      |  |
| Password                                                                        | Show                 |  |
|                                                                                 | Forgot password?     |  |
|                                                                                 |                      |  |
|                                                                                 |                      |  |
| Having trouble? C                                                               | ontact Support       |  |
| Sign                                                                            | in                   |  |
| Log in with your METRO account                                                  |                      |  |

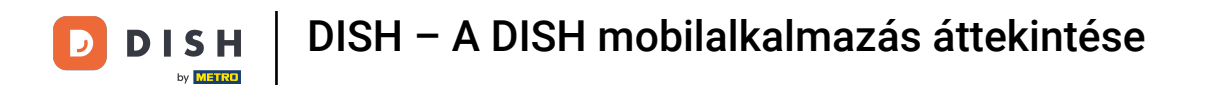

## Ezt követően adja meg a sajátját hitelesítő adatok .

| < Log in                                                                                           | • |
|----------------------------------------------------------------------------------------------------|---|
| <b>Sign in to DISH</b><br>Please sign in to your DISH account using your<br>mobile number or email |   |
| Mobile number Email                                                                                |   |
|                                                                                                    | _ |
| Email                                                                                              |   |
| Password Show                                                                                      |   |
| Forgot password?                                                                                   |   |
|                                                                                                    |   |
| Having trouble? Contact Support                                                                    |   |
| Sign in                                                                                            |   |
| Log in with your METRO account                                                                     |   |

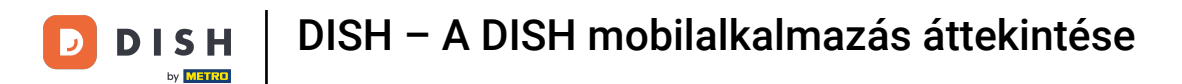

## • És koppintson Jelentkezzen be folytatni.

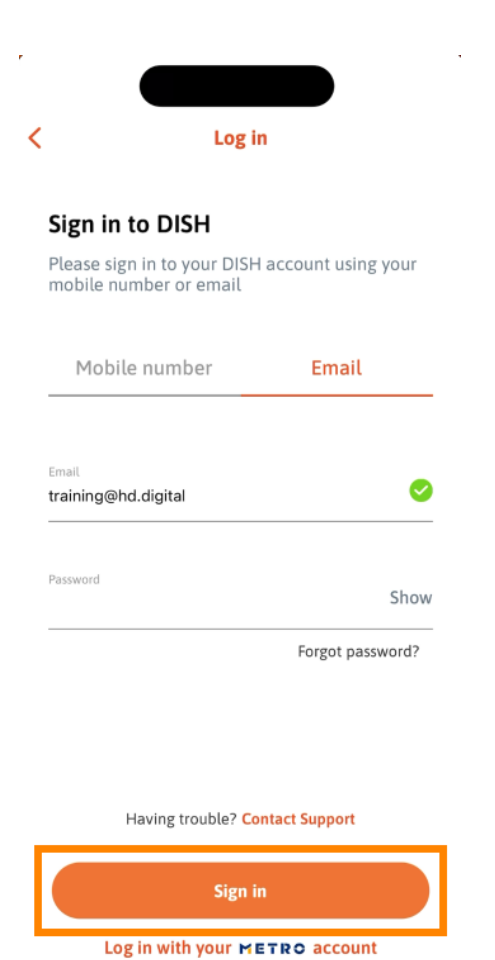

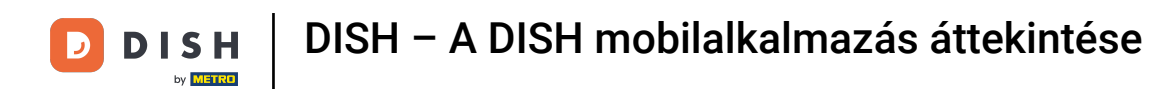

Ön most a DISH mobilalkalmazás kezdőképernyőjén van . Itt átfogó áttekintést kap eszközeiről és kiegészítőiről.

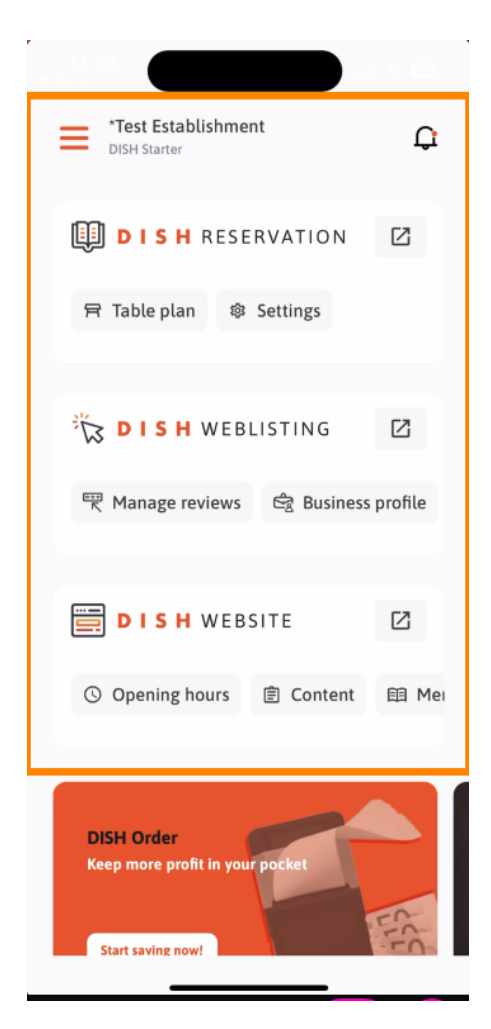

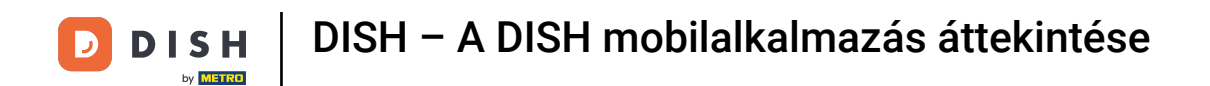

Egy eszköz megnyitásához érintse meg a megfelelő közvetlen hivatkozást .

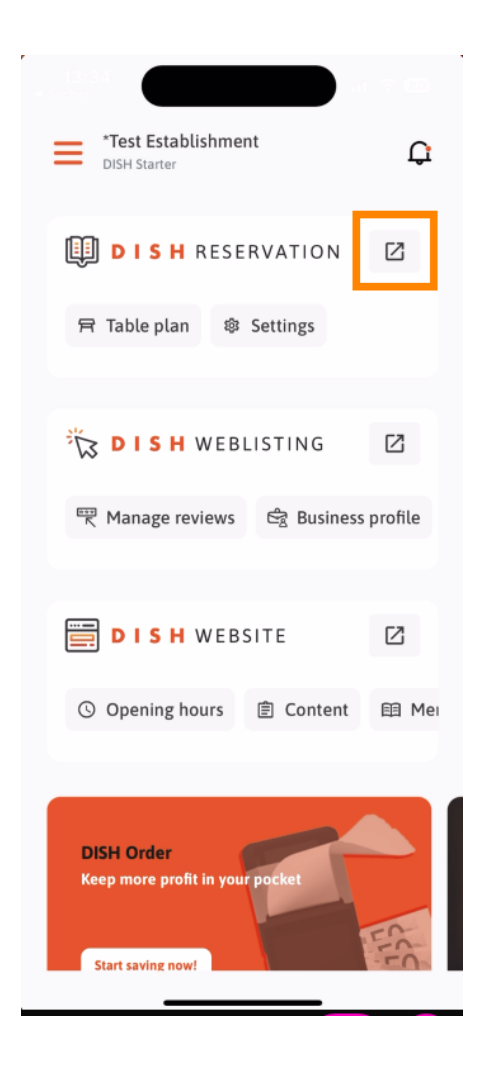

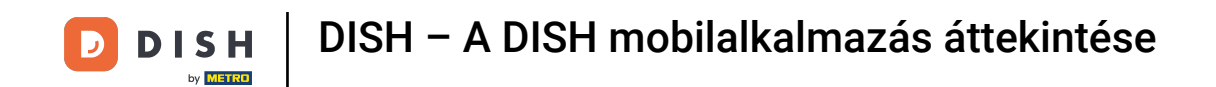

Minden eszköz saját gyorshivatkozással rendelkezik bizonyos funkciókhoz. A funkciók eléréséhez egyszerűen érintse meg a megfelelő gyorshivatkozást.

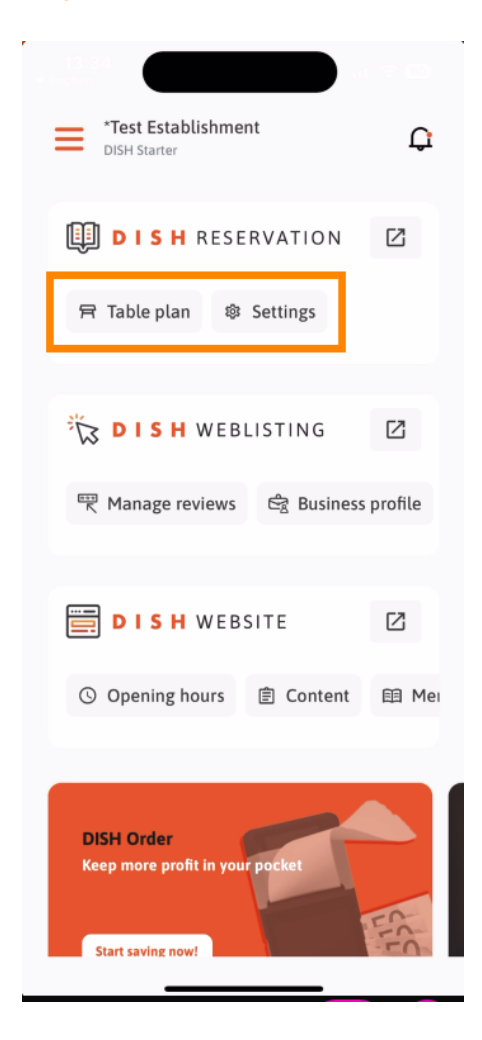

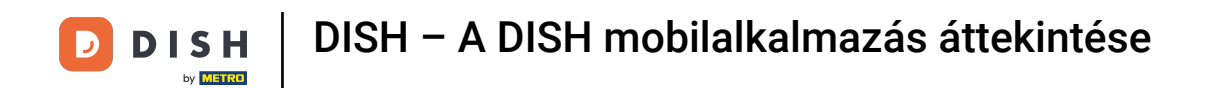

A DISH mobilalkalmazás további funkcióinak eléréséhez érintse meg a menüt.

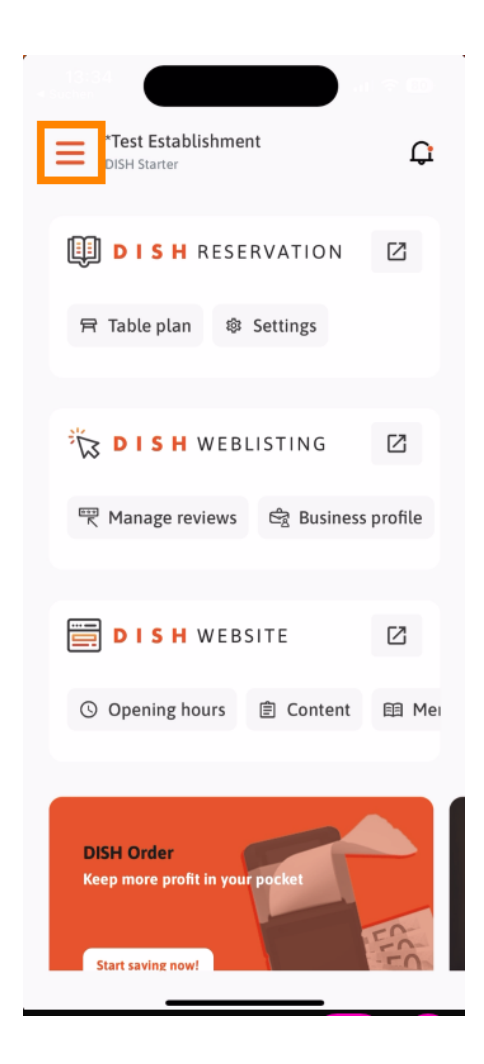

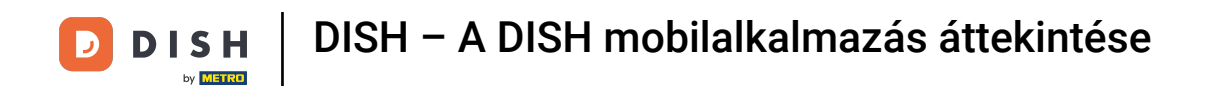

Közvetlenül az alkalmazásból megtekintheti és szerkesztheti a létesítmény adatait, a csapatot, és beállíthatja az eszközöket.

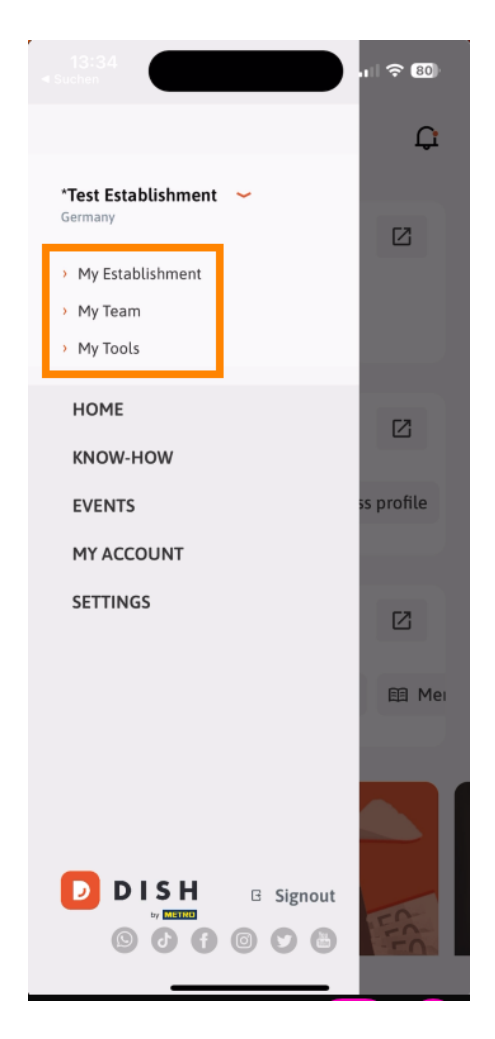

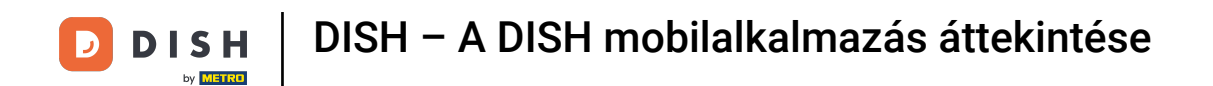

• A KNOW-HOW gomb megérintésével a legfrissebb élelmiszer- és gasztronómiai trendekhez juthat.

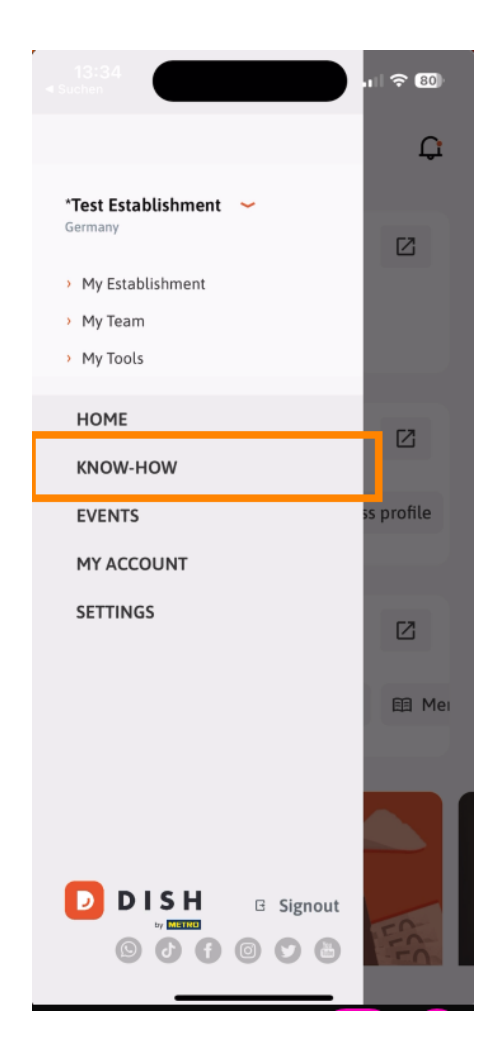

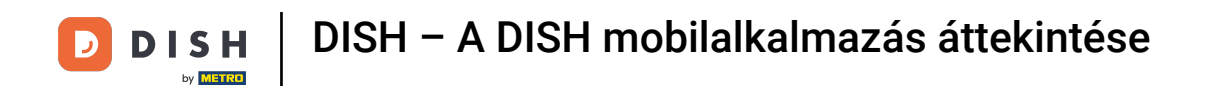

Az ESEMÉNYEK gomb megérintésével pedig áttekintheti a gasztronómiai ágazat közelgő eseményeit.

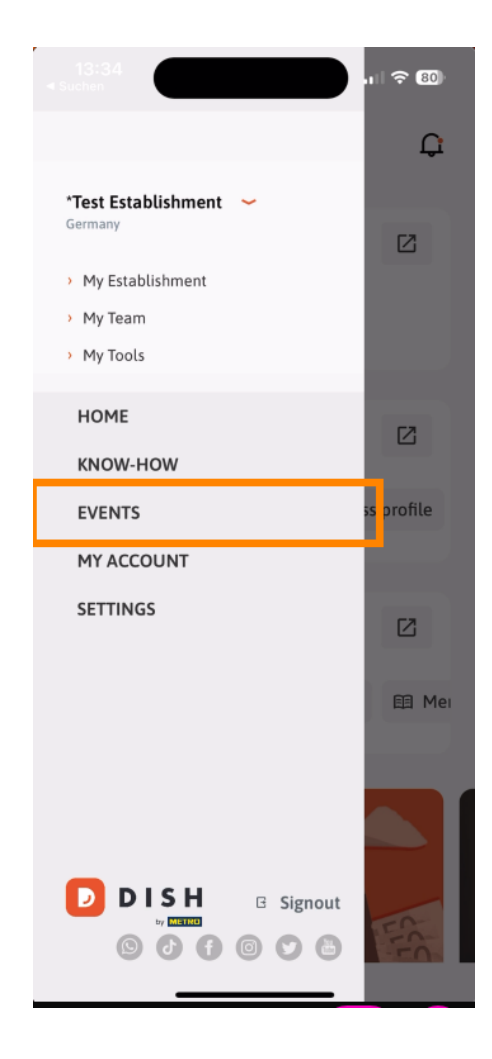

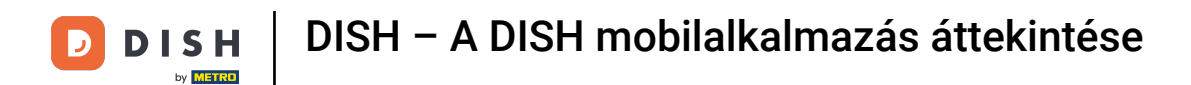

## Érintse meg a SAJÁT FIÓKOT a fiókbeállítások megnyitásához.

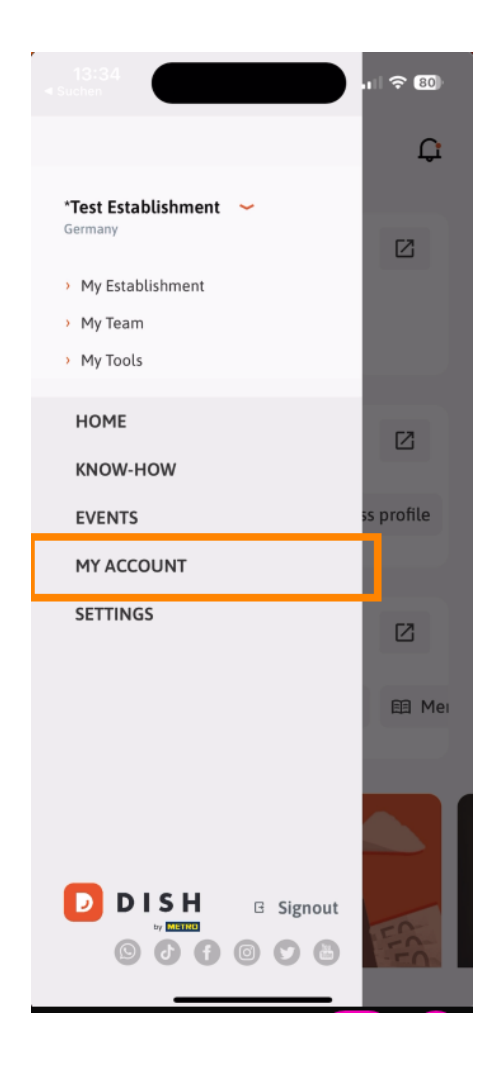

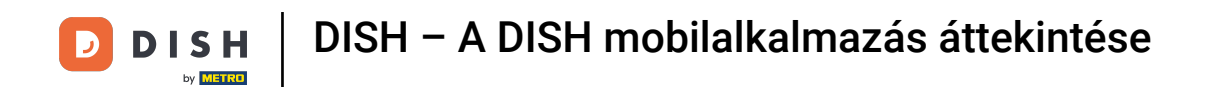

Ezután szerkesztheti a saját személyére vonatkozó információkat.

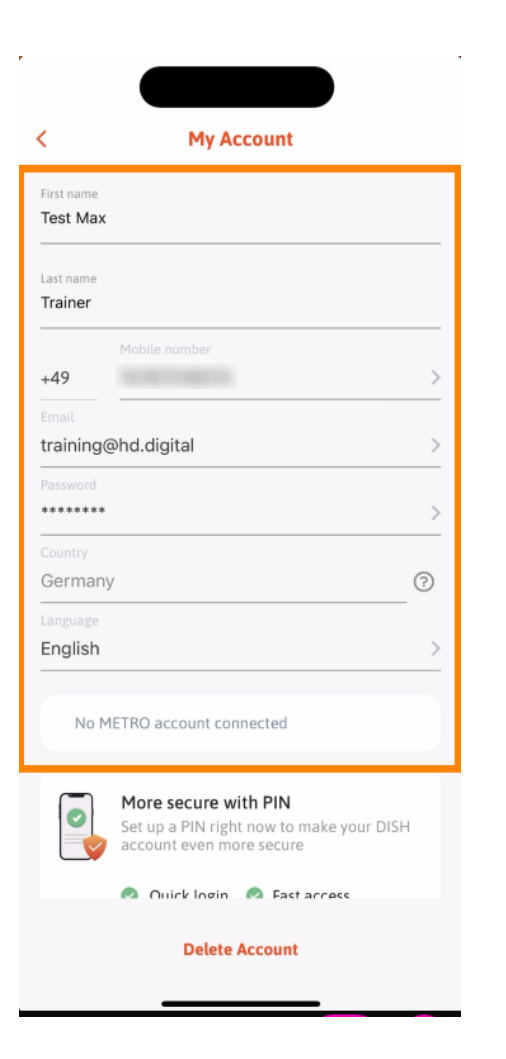

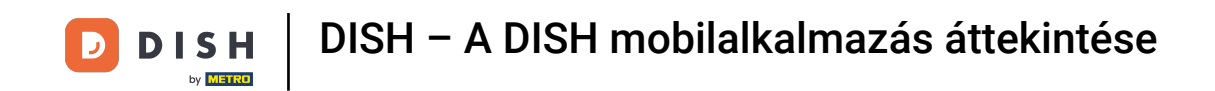

Az értesítési beállítások szerkesztéséhez, tekintse meg a szerződési feltételeket, a jogi nyilatkozatot és az adatvédelmi szabályzatot, vagy lépjen kapcsolatba a támogatással a WhatsApp-on keresztül, koppintson a BEÁLLÍTÁSOK elemre.

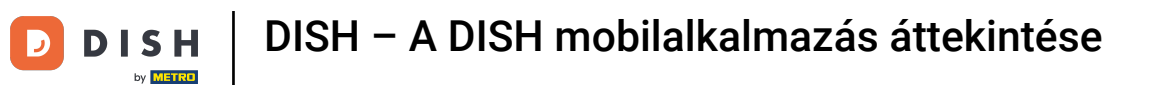

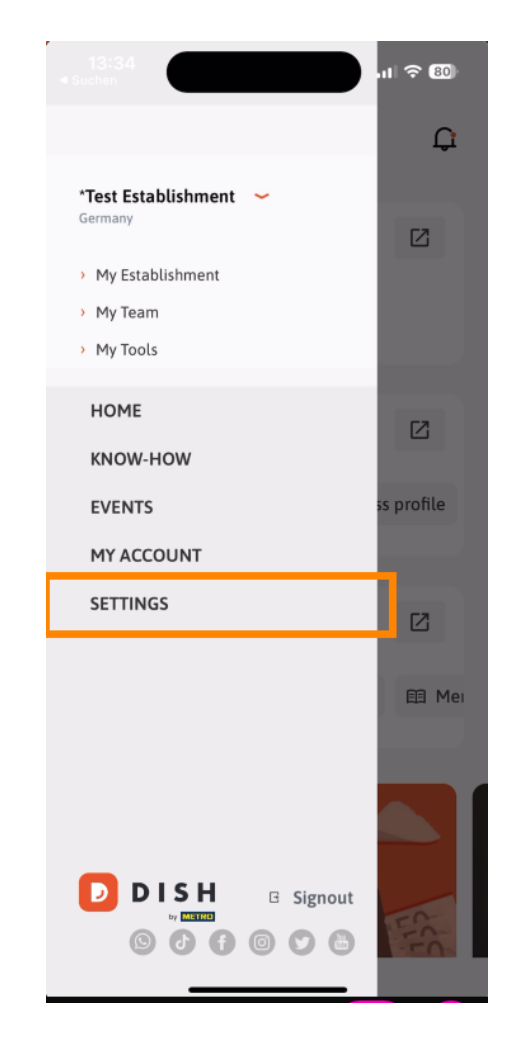

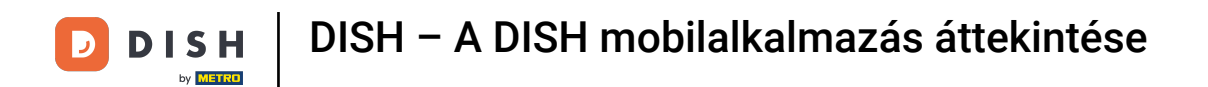

Az értesítések beállításainak szerkesztéséhez érintse meg az Értesítési beállítások elemet .

| < APP SETTING             | GS                   |
|---------------------------|----------------------|
| Notification Settings     | >                    |
| Terms and Conditions      | >                    |
| Legal Notice              | >                    |
| Privacy Policy            | >                    |
| WhatsApp Customer Support | >                    |
| About                     | >                    |
|                           | /ersion 1.20.5 (156) |

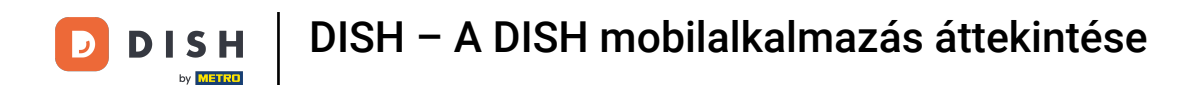

Aktiválja a kívánt módszert a promóciókkal, különleges ajánlatokkal, ajánlásokkal, valamint új termékekkel és frissítésekkel kapcsolatos értesítésekhez.

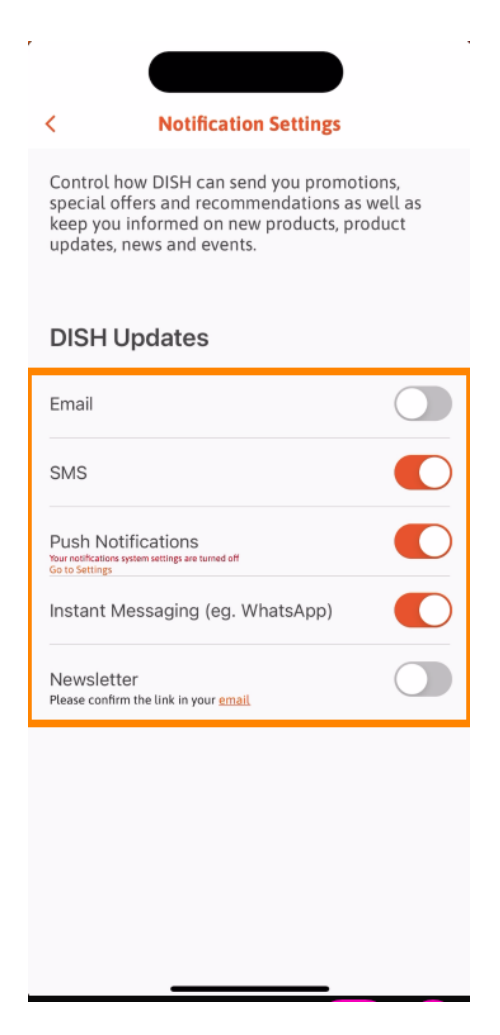

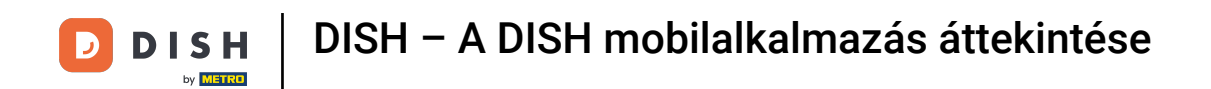

A jogi dokumentumok megtekintéséhez érintse meg a megfelelő opciót .

| < APP SETTINGS            |                 |
|---------------------------|-----------------|
| Notification Settings     | $\rightarrow$   |
| Terms and Conditions      | >               |
| Legal Notice              | >               |
| Privacy Policy            | >               |
| WhatsApp Customer Support | >               |
| About                     | >               |
| Versio                    | on 1.20.5 (156) |
|                           |                 |
|                           |                 |
|                           |                 |
|                           |                 |
|                           |                 |
|                           |                 |
|                           |                 |
|                           |                 |
|                           |                 |
|                           |                 |
|                           |                 |

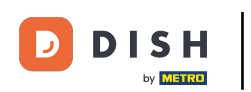

• Ha a WhatsApp-on keresztül szeretne kapcsolatba lépni az ügyfélszolgálattal, érintse meg a megfelelő lehetőséget .

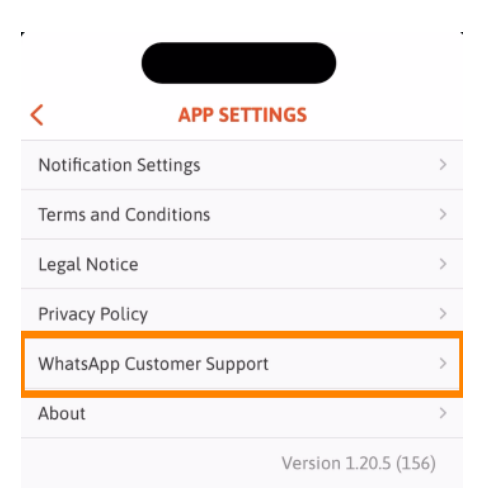

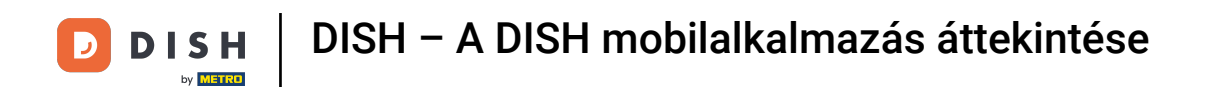

• Az alkalmazásból való kijelentkezéshez egyszerűen érintse meg a Kijelentkezés elemet .

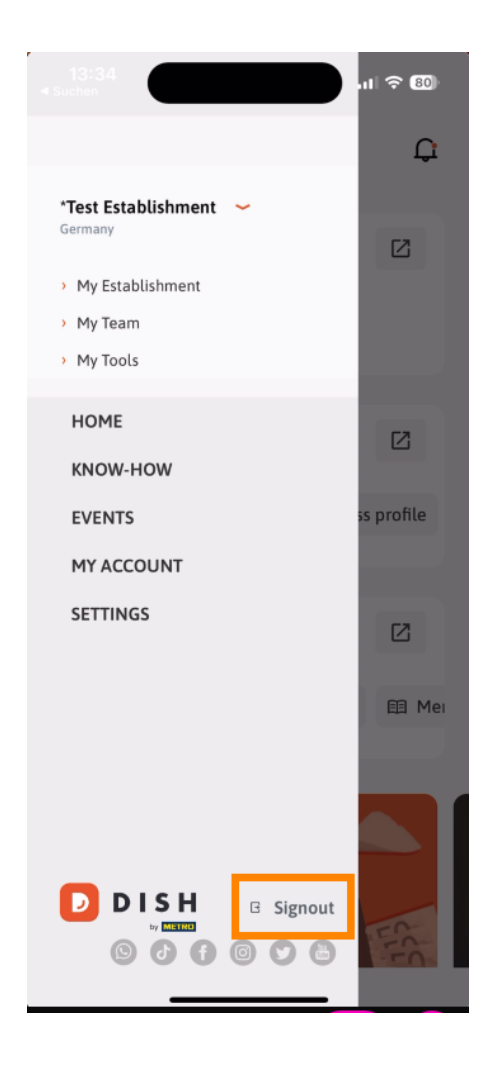

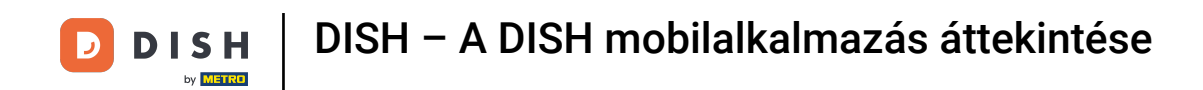

• Visszatérve az irányítópultra, érintse meg a jobb felső sarokban lévő csengő ikont az értesítések megnyitásához.

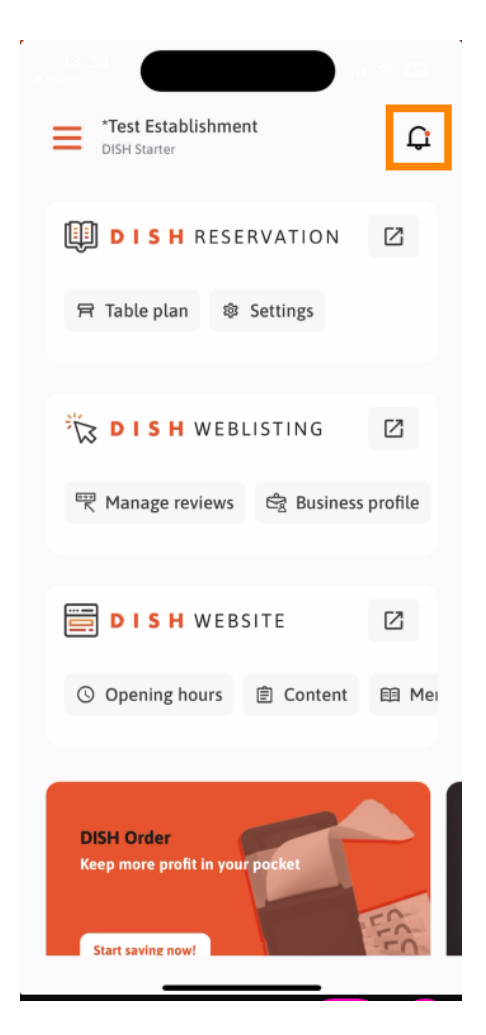

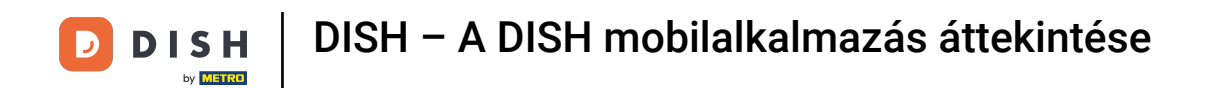

Itt jelennek meg az összes létesítményével kapcsolatos értesítések.

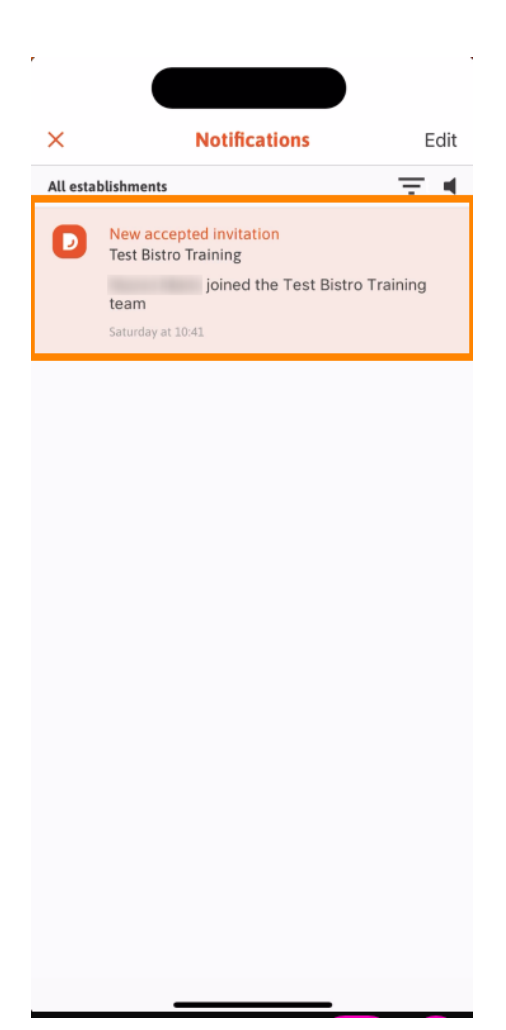

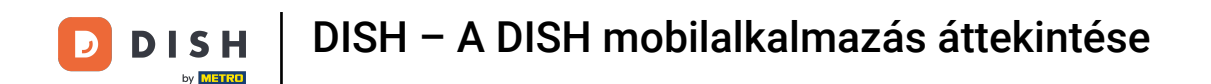

Ennyi. Elvégezte az oktatóanyagot, és most már ismeri a DISH mobilalkalmazás alapvető funkcióit.

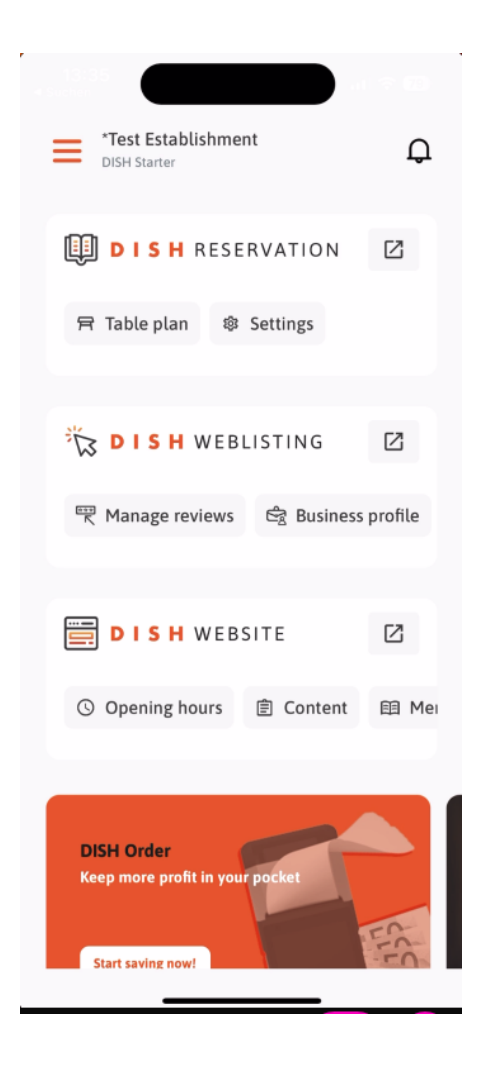

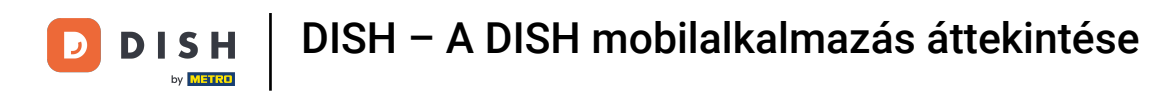

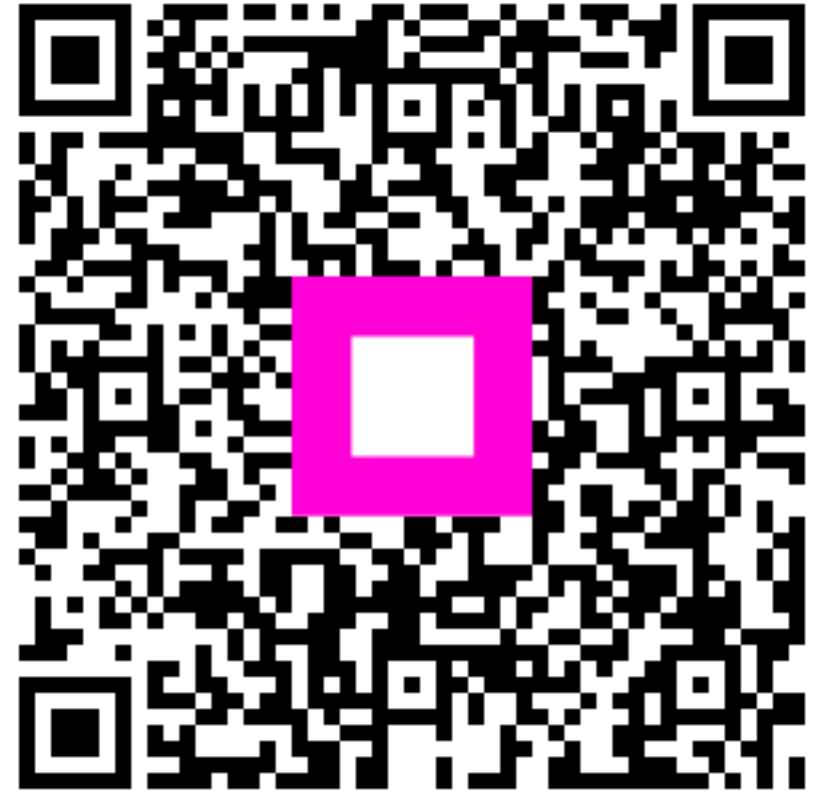

Szkennelés az interaktív lejátszó megnyitásához